# Návod ke zprovoznění E-shop4.1 na lokálním počítači

### 1. <u>Krok</u>

- Nainstalujte si EShop 4.1 (nainstaluje se současně i WinBase602)
- Při instalaci zkontrolujte umístění programu do C:\winbase a potvrzujte instalační dialogy tlačítkem "Další"
- Po skončení instalace zavřete okno poznámkového bloku

#### 2. <u>Krok</u>

- Nainstalujte si LAN SUITE Lite
- Při instalaci zkontrolujte umístění programu C:\lansuite a potvrzujte instalační dialogy tlačítkem "Další"

#### 3. <u>Krok</u>

- Poklepánm na ikonu spusťte LAN SUITE Lite (lze také z nabídky "Start"-"Programy"-"602Pro LAN SUITE")
- Při prvním spuštění LAN SUITE se automaticky generuje průvodce nastavením. V našem případě pouze potvrzujte nastavení tlačítkem **"Další"** až do skončení průvodce instalací.
- Následně použijte nabídku **"Konfigurace"** a dílčí podnabídku **"Konfigurace pro** odborníky" a přejděte na záložku **"WWW"** tak, jak je zobrazeno na obrázku.
- Konfiguraci proveď te podle vyobrazení a potvrď te tlačítkem "Uložit"
- LAN SUITE můžete minimalizovat na lištu ale nozovíroito ji Pro hěh Internet

| nigurace                    |             |                 |                 |           |         |       |                |      |          |
|-----------------------------|-------------|-----------------|-----------------|-----------|---------|-------|----------------|------|----------|
| Mapovaná spo                | jení 📗      | DHCP            | Adm             | inistrace | Zprávy  | Win!  | 95/98 služb    | a    | FAX      |
| Připojení 🌔 U:              | živatelé    | SMTP            | POP3            | www       | FastCGI | Proxy | IP Filtr       | Zaká | zané URL |
| VWW serv                    | /er         |                 |                 |           |         |       |                |      |          |
| WWW IP adre                 | sa:         | www             | / port:         |           |         |       |                |      |          |
| všechna rozhra              | an 🔻        | 80              |                 |           |         |       |                |      |          |
| ,<br><u>H</u> lavní adresář | WWW si      | erveru:         | 11              |           |         |       |                |      |          |
| C:\LANSUITE                 | DOCS        |                 |                 |           |         |       | -              |      |          |
| Jméno soubor                | u s indexei | m:              |                 |           |         |       |                |      |          |
| catalog/test.ht             | m           |                 |                 |           |         |       | _              |      |          |
| <u>A</u> dresář se skr      | ipty:       |                 |                 |           |         |       |                |      |          |
| C:\LANSUITE                 | CGI-BIN     |                 |                 |           |         |       | _              |      |          |
| Systémové pro               | měnné pri   | o skripty:      |                 |           |         |       |                |      |          |
| C:\LANSUITE                 | CGI-BIN;    | D:\winbase      |                 |           |         |       | _              |      |          |
| Uživatels <u>k</u> ý ad     | resář:      |                 |                 |           |         |       |                |      |          |
| C:\LANSUITE                 | DOCS        |                 |                 |           |         |       |                |      |          |
| F Pro přístup               | k WWW :     | serveru platí l | P <u>f</u> iltr |           |         |       |                |      |          |
|                             |             |                 |                 |           |         | 1     | 10.23          | 1    | Channe   |
|                             |             |                 |                 |           |         |       | <u>U</u> 10210 |      | Stoind   |

prohlížeče bude potřeba mít ji spuštěnou.

4. <u>Krok</u>

• **Spusťte** zástupce **"WinBase602"** (z nabídky **"Start"-"Programy"-"602E-Shop4.1"**) **POZOR:** Kdykoliv Vás program upozorní, že jde o neregistrovanou verzi použijte tlačítko registrovat resp. koupit později.

- Pro přihlášení použijte tlačítko "Login".
- V otevřeném okně "Řídící panel vývojového prostředí" poklepejte na "Systém" a pod ním na "Uživatelé".
- Pokud neexistuje uživatel "\_\_web". založte jej (použijte tlačítko "Vytvořit" v pravé části okna a nastavte podle níže uvedeného obrázku).

? ×

POZOR: V názvu "\_\_\_web" není jedno, ale dvě podtržítka

Vytvoření nového uživatele

- Spusťte zástupce WinBase602" "Programy"-
- Klepněte na políčka "Licenční server z WWW" jak je znázorněno tlačítko následně "OK"

| web                           |                                                                     |                     |                 |
|-------------------------------|---------------------------------------------------------------------|---------------------|-----------------|
| J <u>m</u> éno:               | Iniciálka druhého jména:                                            | <u>P</u> říjmení:   |                 |
|                               |                                                                     |                     | ă               |
| l <u>d</u> entifik,           | ační číslo nebo kód:                                                |                     | N N             |
|                               |                                                                     |                     |                 |
|                               |                                                                     |                     | - r             |
| Domovs                        | ký server (pro příjem kolujíc                                       | ích dokumentů)      | _ r             |
| Domovs<br>eshop4              | ký server (pro příjem kolujíc<br>1                                  | ích dokumentů)      | - r<br>⊧ ,<br>• |
| Domovs<br>Jeshop4<br>Ice WinE | ký server (pro příjem kolujíc<br>1<br>3 ase602                      | ích dokumentů)      | _ r<br>,<br>,   |
| Domovs<br>eshop4<br>ice WinE  | ký server (pro příjem kolujíc<br>1<br>łase602<br>Databáze a servery | ích dokumentů)<br>J | r<br>⊧,         |

"Konfigurace (z nabídky "Start"-"602E-Shop4.1") záložku "Licence" a do číslo pro přístup na vepište slovo "TRIAL", na obrázku a použijte "Zaznamenat" a

| DBC zdroje dat Licence                      | WWW obj                             | ekty Pošta                       |
|---------------------------------------------|-------------------------------------|----------------------------------|
| enční číslo pro přidání intranetovýc        | h klientů připojených<br>Zaznamenat | n na server (TRIAL):<br>Zakoupit |
| enční číslo pro přístup na server z<br>RIAL | www (TRIAL):<br>Zaznamenat          | Zakoupit                         |
| gistrační číslo serveru:                    | Zaznamenat                          | Registrovat                      |
|                                             |                                     |                                  |
|                                             |                                     |                                  |

- 5. <u>Krok</u>
- Přejděte opět do okna "Řídící panel vývojového prostředí"
- Klepněte v levé části okna na aplikaci "Eshop4.1\_demo" a v prostřední části poklepejte na "Role". Objeví se jednotlivé druhy rolí.
- Pro naše účely je potřebná role **"Internet\_user"**. Přejděte na ní a z pravé části okna použijte tlačítko **"Uživatelé"**.
- V nově otevřeném okně použijte zaškrtávací políčko u uživatele "\_\_web" jak je zobrazeno na obrázku a potvrďte "OK"
- Stejně proveďte i nastavení v aplikaci "Eshop4.1\_start"

| 6  | Krok                                                                                                    | Relace mezi subjekty práv ?X                          |                                                                                                    |
|----|----------------------------------------------------------------------------------------------------|-------------------------------------------------------|----------------------------------------------------------------------------------------------------|
| •  | Z CD časopisu                                                                                                    | Uživatelé obsazení do role INTERNET_USER:             | PC WORLD č.8                                                                                            |
| •  | "CATALOG" a<br>je do adresáře C:\<br>Z adresáře C:\<br>zkopírujte soubor<br>(neboli aplikaci<br>adresáře C:\<br>BIN | M<br>Anonymous                                        | adresare<br>"PIC" a umístěte<br>Lansuite\Docs<br>winbase<br>"wbcgi.exe"<br>"wbcgi") do<br>Lansuite\CGI- |
| 7. | <u>Krok</u><br>V textovém<br>soubor                                                                                 | <u>S</u> eznam vybraných<br><u>O</u> K <u>S</u> torno | editoru otevřete                                                                                        |

"eshop41\_cgi.htm". Naleznete jej v adresáři C:\Lansuite\Docs\Catalog POZOR: použijte např. Notepad a při následném ukládání pod novým jménem <u>dbejte na</u> zachování formátu HTM

- Zaměňte řetězec "wbsrv" za název serveru (v našem případě "eshop41") a řetězec "wbapl" za název aplikace (v našem případě "Eshop4.1\_demo"). Obojí naleznete celkem třikrát.
- Po úpravě soubor uložte pod novým názvem **"test.htm"** opět do adresáře C:\ Lansuite\Docs\Catalog

## 8. <u>Krok</u>

- Přesvědčete se, zda máte stále spuštěnou LAN SUITE Lite a Winbase602 Server
- Otevřete svůj Internetový prohlížeč (např. Internet Explorer nebo Netscape Navigator) a do adresy napište **"localhost"** a potvrďte Enter.

## 9. <u>Krok</u>

- V programu "WinBase602" v okně "Řídící panel vývojového prostředí" klepněte na "Eshop4.1\_demo" a v pravé části okna použijte tlačítko "Spustit"
- Pokud jste všechny kroky provedli správně, vidíte nyní v okně Internet prohlížeče obchod tak, jak ho vidí zákazníci (viz. obrázek 1) a v programu WinBase602 tak, jak ho vidíte Vy jako provozovatelé (viz. obrázek 2)
- Můžete si tedy klidně na jedné straně objednat nějaké zboží a na druhé straně objednávky vyřizovat.

## 10. <u>Krok</u>

- Pro lepší pochopení práce s Eshop4.1 v programu WinBase602 použijte manuál, který je umístěn na CD časopisu PC WORLD č.8/2000
- Jestliže si chcete vytvořit vlastní strukturu nabídky zboží včetně obrázků, popisů, cen, způsobů objednání a dodání a dalších náležitostí, použijte pro tyto účely aplikaci **"Eshop4.1\_start"** a nezapomeňte provést patřičné změny v krocích 7 a 9
- Eshop4.1 není jen hračka. Tuto aplikaci můžete <u>ihned</u> začít používat pro Vaše skutečné obchodování na Internetu.
- <u>Bližší informace naleznete na adrese http://www.602portal.cz/</u>

WinBase602 Personal si můžete zdarma zaregistrovat na adrese http://eshop.software602.cz/cgi-bin/wbcgi.exe/eshop/registrace/regportal.htw ohrázek 2